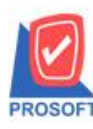

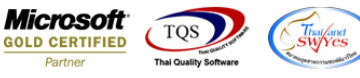

## ระบบ Sale Order

ฟอร์มงายเชื่อ สามารถ Design เพิ่มแสดง Column หน่วยนับงนานและจำนวนหน่วยนับงนานได้

1.เข้าที่ระบบ Sale Order > SO Data Entry > Credit Sale

| Prosoft<br>myAccount<br>ระบบบัญชีสำเร็จรูปสำหรับธุรกิจ SMEs                                                                                                    | Demo             |                            | 1                                                                                                | Prosoft Software Solut<br>Usen IJseedif Rouma a<br>http://www.prosoft.e | <b>ON</b><br>ហើល<br>០.ម៉ា |
|----------------------------------------------------------------------------------------------------|------------------|----------------------------|--------------------------------------------------------------------------------------------------|-------------------------------------------------------------------------|---------------------------|
| เมิรษัท ตัวอย่าง จำกัด<br>ษ-ๅๅ Enterprise Manager<br>ษ-ๅๅ Accounts Payable<br>ษ-ๅๅ Accounts Paceivable<br>ษ-ๅๅ Budget Control<br>ษ-ๅๅ Financial Management                              | myAccount Softwa | e<br>Order<br>are Solution | Database : DBMY_Demo<br>3ranch : สำนักงานใหญ่<br>.ogin : Admin<br>Version 7.0.0.0505 Build on 21 | Server ; BALLEII\SQL200                                                 |                           |
| General Ledger  Petry Cash Petry Cash Purchase Order  So Data Entry So Data Entry So Calendar  Co Asphris Death                                                                         | Sale Orc         | ler                        | SO<br>Export/Import                                                                              |                                                                         |                           |
| SU Analysis Reports SU Analysis Reports SU Analysis Reports Value Added Tax Company Manager Customer Relationship Managemer Advance System Audit and Internal Control B2B E-Marketplace | ใบเสนอราคา       | ⇒ ใบสิ่งจอง                | ใบสั่งขาย ขายสด                                                                                  | รับเงินบัดจำ                                                            |                           |
|                                                                                                    |                  | *<br>ธับคืน, ลดหนี้        | รับคืน, ลดหนี้<br>(เงินสด)                                                                       | เพิ่มหนี้                                                               |                           |

2.เลือกฟอร์ม dr\_so\_saleorder\_tax\_pack , dr\_so\_saleorder\_notax เพื่อทำการ Design เพิ่ม หน่วยนับขนานและจำนวนหน่วยนับขนาน

| my S | Select Form                     |                                            | X                                                 |
|------|---------------------------------|--------------------------------------------|---------------------------------------------------|
| No.  | D ชื่อ Form                     | ต่ำอธิบาย                                  | Form Path                                         |
| 1    | 🗸 dr_so_saleorder_tax           | พิมพ์ใบส่งของ/ใบกำกับภาษี                  | C:\Program Files\Starsoft\myAccount\Forms\sorep   |
| 2    | dr_so_saleorder_tax_all         | พิมพ์ใบส่งของ/ใบกำกับภาษี (แสดงทั้งหมด)    | C:\Program Files\Starsoft\myAccount\Forms\sorep   |
| 3    | dr_so_saleorder_tax_desc        | พิมพ์ใบส่งของ/ใบกำกับภาษี (แสดงสินค้าและศ  | C:\Program Files\Starsoft\myAccount\Forms\sorep   |
| 4    | dr_so_saleorder_tax_pack        | พิมพ์ใบส่งของ/ใบกำกับภาษี (แสดงสินค้าและสิ | C:\Program Files\Starsoft\myAccount\Forms\sorep 😑 |
| 5    | dr_so_saleorder_notax           | พิมพ์ใบส่งของ (ไม่มีภาษี)                  | C:\Program Files\Starsoft\myAccount\Forms\sorep   |
| 6    | dr_voucher_inv                  | ฟอร์ม Voucher                              | C:\Program Files\Prosoft\myAccount\Forms\glform.  |
| 7    | dr_so_saleorder_tax_all_aic     |                                            | C:\Users\TEST-GPS1\Desktop\Skype\aicform(5).p     |
| 8    | dr_so_saleorder_jofamily_inv    |                                            | C:\Users\TEST-GPS1\Desktop\jofamilyform.pbl       |
| 9    | dr_so_saleorder_jofamily_origin |                                            | C:\Users\TEST-GPS1\Desktop\jofamilyform.pbl       |
| 10   | dr_sosaleorder_tax_all2         |                                            | C:\Program Files (x86)\Prosoft\myAccount\Forms\s  |
| 11   | dr_sosaleorder_tax2             |                                            | C:\Program Files (x86)\Prosoft\myAccount\Forms\s  |
|      |                                 |                                            | Ψ                                                 |
|      |                                 |                                            | 📝 OK 🛛 🎚 🕇 Close                                  |

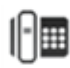

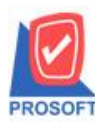

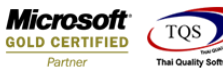

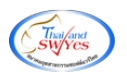

3.เลือกรายการ design form

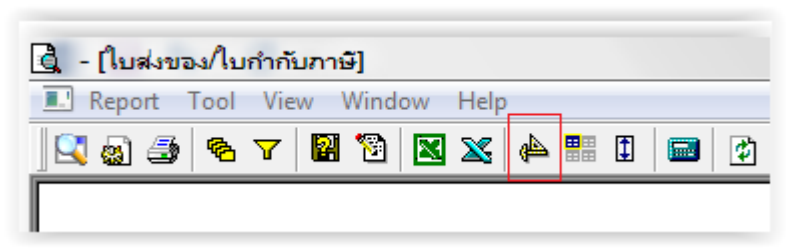

ทำการ Add column โดย Click ขวา add... --> Column เลือกรายการ

parallelgoodunitcode :รหัสหน่วยนับขนาน

parallelgoodunitname :ชื่อหน่วยนับขนาน

| ມກຳກັ | ับภาษี         |           | เลขที                           | IV6108-00003 |  |  |  |
|-------|----------------|-----------|---------------------------------|--------------|--|--|--|
|       | Insert row     |           | วันที่                          | 30/08/2561   |  |  |  |
| 1     | Add            | Add Table |                                 |              |  |  |  |
|       | Edit           |           | Text                            | .            |  |  |  |
|       | Delete         |           | Line                            |              |  |  |  |
|       | Design Report  |           | Con                             | npute        |  |  |  |
|       |                | _         | Column                          |              |  |  |  |
| 4     | Align Object   |           | Picture <signature></signature> |              |  |  |  |
| INNA  | วันที่กำหนดส่ง |           |                                 | าหนักงานขาย  |  |  |  |

|              | my Sele      | ct Column      |    |                                                       |    |      |        |    |             |           |            | X        |
|--------------|--------------|----------------|----|-------------------------------------------------------|----|------|--------|----|-------------|-----------|------------|----------|
| เลือก Column |              |                |    |                                                       | ne | rema | arkena | 1: |             |           |            | •        |
|              | Band         | header         |    | packgoodqty :<br>packgoodunit :                       |    |      |        |    |             |           |            |          |
|              | จัดวาง       | Center         |    | parallelgoodcompareqty :     parallelgoodcompareqty : |    |      |        |    |             |           |            |          |
|              | ขอบ<br>Stule | Fdit           |    | > parallelgoodunitname :                              |    |      |        |    |             |           |            |          |
|              | กว้าง        | 100            | X  | postcode :                                            |    |      |        |    |             |           |            | -        |
|              | <b>3</b> 33  | 100            | ΥÏ | 10                                                    |    | 쳤    | Text   |    |             | สพี       | ้น         |          |
|              |              |                |    |                                                       |    |      |        |    | ตัวอย่าง E> | ample     |            |          |
|              | <b>Э</b> ок  | <b>∏</b> ±Clos | e  |                                                       |    |      |        |    | 🗖 พื้น      | หลังโปร่ง | เใส (Trans | sparent) |

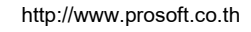

10